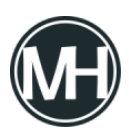

Microsoft comenzó el despliegue del nuevo navegador web Microsoft Edge basado en Chromium a través de Windows Update. El navegador se envía a los dispositivos con Windows 10 solo si el nuevo Edge no está instalado en el dispositivo.

Para la mayoría de los usuarios, el nuevo Edge representa una gran mejora al estar basado en Chromium, ya que la compatibilidad con sitios web es mucho más alta y tiene una mayor rapidez, además de que los usuarios pueden instalar las extensiones de Google Chrome.

Microsoft seguirá admitiendo el clásico Edge con actualizaciones de seguridad, pero ya no agregará características nuevas. Esto significa que no representará ningún problema mantener la versión clásica de Microsoft Edge instalada en el sistema.

Aún así, en caso de no querer la instalación del navegador web Edge basado en Chromium, se puede agregar un valor al registro para que Windows Update no lo descargue.

Se debe tomar en cuenta que este valor solo se puede establecer si el nuevo Edge no está instalado en el sistema. Los pasos a seguir son:

- Abrir el editor del registro, presionando las teclas Windows+r y escribiendo regedit.exe en la ventana de *«ejecutar»*
- Acceder a la clave HKEY\_LOCAL\_MACHINE\SOFTWARE\Microsoft
- Buscar la clave EdgeUpdate
- Hacer clic derecho en EdgeUpdate y seleccionar Nuevo>Valor Dword (32 bits)
- Poner el nombre del valor: DoNotUpdateToEdgeWithChromium
- Hacer doble clic en el Dword creado y establecer su valor en 1
- Reiniciar el equipo

Con el valor en 1 se especifica que la actualización del navegador Edge basado en Chromium está bloqueada.